# EDI 850 to IDoc - Scenario

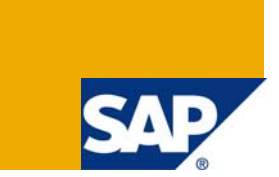

### **Applies to:**

SAP XI 3.0 and above, Seeburger AS2 Adapter and Seeburger Workbench tool.

For more information, visit the Data Management and Integration homepage.

### Summary

This Technical Article is aimed to explain how to configure the EDI to IDoc scenario in XI/PI (e**X**change Infrastructure/**P**rocess Integration) using seeburger adapter.

Author: Venkata Ramesh Boppana

Company: Intelligroup Asia Pvt Ltd.

Created on: 9 May 2009

### **Author Bio**

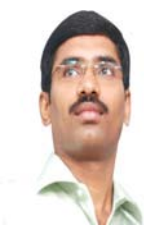

Venkata Ramesh Boppana is SAP XI Senior Associate Consultant at Intelligroup Asia Pvt Ltd; His areas of expertise include EAI Solution development in SAP XI and J2EE Applications.

## **Table of Contents**

| Introduction                    | 3  |
|---------------------------------|----|
| Business Scenario               | 3  |
| Assumptions                     | 3  |
| Pre requisites                  | 3  |
| Integration Repository Steps    | 4  |
| Sender Structure                | 4  |
| Receiver Structures             | 6  |
| Message Type                    | 7  |
| Message Interface               | 7  |
| Message Mapping                 | 7  |
| Interface Mapping               | 8  |
| Integration Directory           | 9  |
| Sender Communication Channel    | 9  |
| Module Tab                      | 10 |
| Receiver Communication Channel  | 11 |
| Sender Agreement                | 12 |
| Receiver Determination          | 13 |
| Interface Determination         | 14 |
| Receiver Agreement              | 14 |
| Virtual 997 Adapter             | 15 |
| For 997 Document                | 16 |
| Receiver Communication Channel  | 16 |
| Sender Agreement                | 18 |
| Receiver Determination          | 18 |
| Interface Determination         | 19 |
| Receiver Agreement              | 20 |
| Seeburger Workbench             | 21 |
| Seeburger Message Monitoring    | 22 |
| Sample Input Data               | 24 |
| Related Content                 | 26 |
| Disclaimer and Liability Notice | 27 |

### Introduction

Consider a scenario where an EDI system sends a purchase order (850) to R/3 through XI/PI which has the Seeburger AS2 communication channel configuration at the sender side and at the receiver side IDoc communication channel configuration, in the R/3 side it creates the Sales Order,.

Description:

- 850 will be sent by The Customer.
- The 850 EDI file (ANSI X12) will be sent either Internet or via VAN (Value Added Networks).
- The Seeburger AS2 adapter will receive the 850 EDI file and it will be split into Order (XML file) and Functional Acknowledgment.
- The Functional Acknowledgment is mapped and converted as 997 data, which is sent back to customer.
- The Order file is picked by a virtual adapter (Split 997) and mapping of the data to IDOC structure will be done and the IDOC will be sent to ECC via IDOC receiver adapter.

### **Business Scenario**

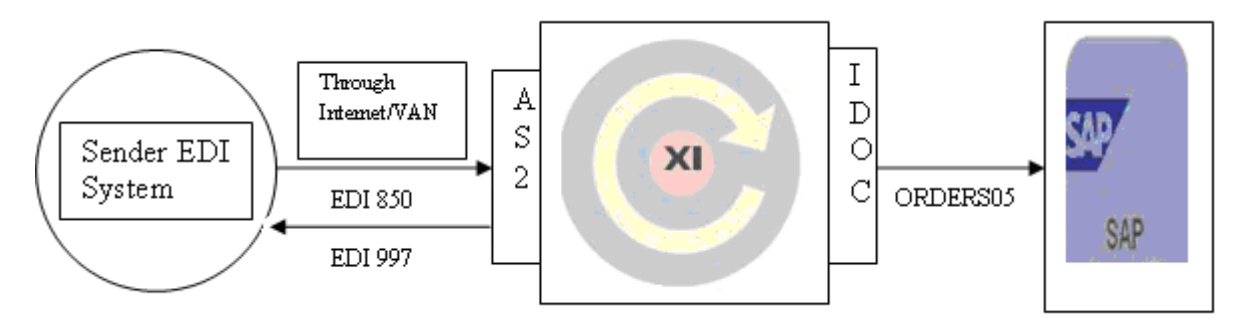

Simply the scenario is

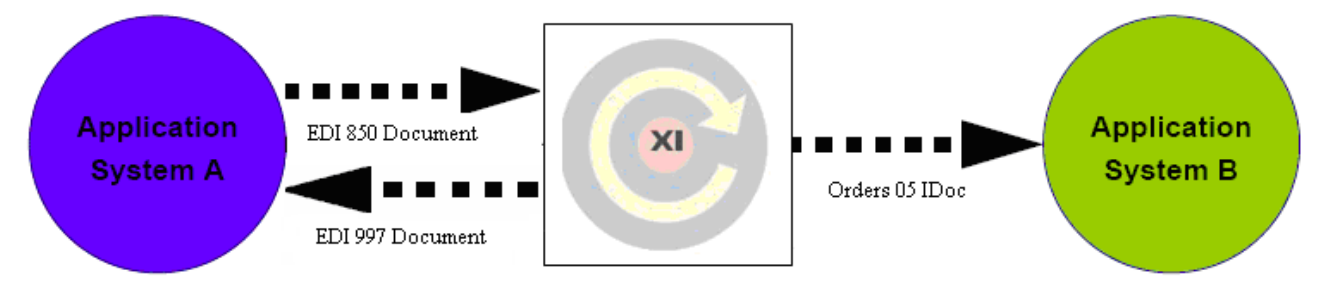

### Assumptions

It is assumed that the Seeburger AS2 Adapter is available for the XI/PI system to make use of.

It is also assumed that all the EDI to XML and XML to EDI conversion mappings are already generated using the Seeburger Mapping Designer tool and deployed in the SAP XI/PI Server.

In the Integration Directory, the inbound Seeburger AS2 adapter and the Split 997 adapters are properly configured.

#### **Pre requisites**

Basic knowledge of XI, IDocs, XML, knowledge on EDI and Seeburger AS2 Adapter etc.

Seeburger AS2 Inbound 850 Configuration

### **Integration Repository Steps**

- Import the software component that is created in the SLD
- Create the namespace in the Integration Repository.
- For Sender, import the EDI XSD files to External definitions.
- For Receiver, Import the IDOC ORDERS05 from the R/3 system.

#### **Sender Structure**

Here the sender is EDI structure, EDI XSD structures are available in seeburger, based on the EDI version we will import the corresponding XSD structure.

Now we have to import the 850 and 997 EDI structure to External Definitions in XI.

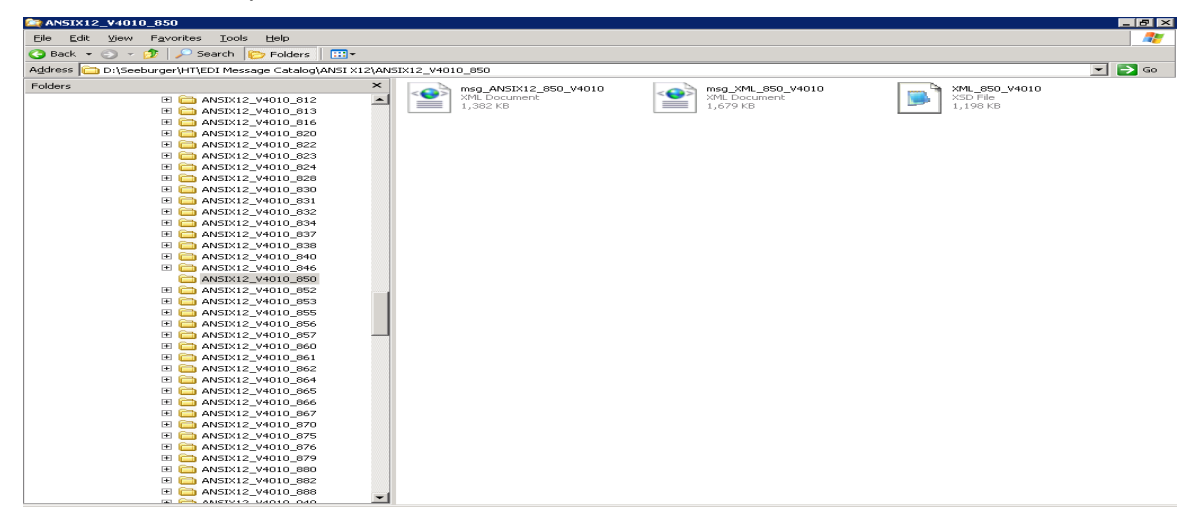

After we import these files to External Definitions the XSD format of 850 EDI file is

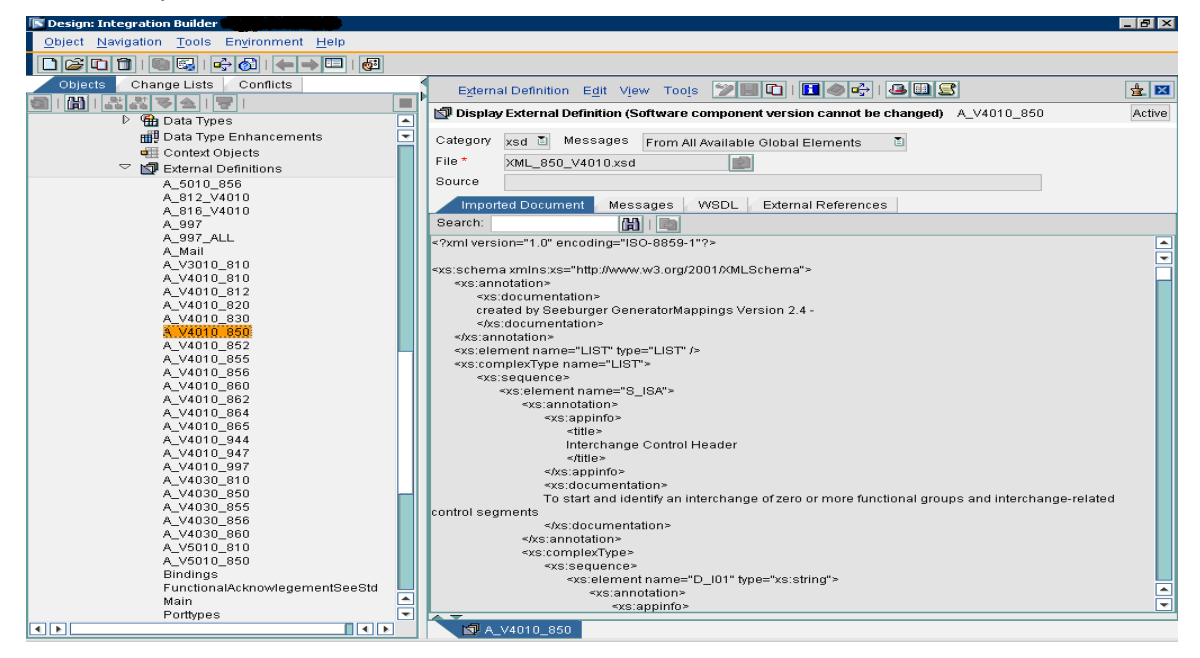

### 997 Sender Structure WSDL File

| Category                                                                                                    | xsd 🛅 Messages From All Available Global Elements 📑                                                                                                    |   |  |  |  |  |  |  |
|----------------------------------------------------------------------------------------------------|----------------------------------------------------------------------------------------------------|---|--|--|--|--|--|--|
| File *                                                                                                    | FunctionalAcknowlegementSeeStd>                                                                                                    |   |  |  |  |  |  |  |
| Source                                                                                                    |                                                                                                    |   |  |  |  |  |  |  |
| oource                                                                                                    |                                                                                                    |   |  |  |  |  |  |  |
| Impor                                                                                                    | rted Document Messages WSDL External References                                                                                                    |   |  |  |  |  |  |  |
| Search:                                                                                                    |                                                                                                    |   |  |  |  |  |  |  |
| xml vers</td <td>sion="1.0" encoding="ISO-8859-1"?&gt;</td> <td></td>                                                                                                    | sion="1.0" encoding="ISO-8859-1"?>                                                                                                    |   |  |  |  |  |  |  |
|                                                                                                    |                                                                                                    | - |  |  |  |  |  |  |
| <wsdl:defin< td=""><td>initions xmlns:wsdl="http://schemas.xmlsoap.org/wsdl/" targetNamespace=""&gt;</td><td></td></wsdl:defin<>                                           | initions xmlns:wsdl="http://schemas.xmlsoap.org/wsdl/" targetNamespace="">                                                                                                    |   |  |  |  |  |  |  |
| <wsdi:t< td=""><td>types&gt;</td><td></td></wsdi:t<>                                                                                                    | types>                                                                                                    |   |  |  |  |  |  |  |
| <xs< td=""><td>sd:schema.xmins:xsd="http://www.w3.org/2001/XMLSchema"&gt;<br/>delanaanta.amaa_"Eurotianaal_Asimoodadanaantiitanaal_Asimoodadanaantii A</td><td></td></xs<> | sd:schema.xmins:xsd="http://www.w3.org/2001/XMLSchema"><br>delanaanta.amaa_"Eurotianaal_Asimoodadanaantiitanaal_Asimoodadanaantii A                                                                   |   |  |  |  |  |  |  |
|                                                                                                    | <xsd:element name="Functional_Acknowledgment" type="Functional_Acknowledgment"></xsd:element>                                                                                                    |   |  |  |  |  |  |  |
|                                                                                                    | <pre></pre>                                                                                                    |   |  |  |  |  |  |  |
|                                                                                                    | <pre><sed:element.name="creation_date" (="" type="yed:string"></sed:element.name="creation_date"></pre>                                                                                               |   |  |  |  |  |  |  |
|                                                                                                    | <xsd:element name="Format" type="xsd:string"></xsd:element>                                                                                                    |   |  |  |  |  |  |  |
|                                                                                                    | <xsd:element name="Message_Type" type="xsd:string"></xsd:element>                                                                                                    |   |  |  |  |  |  |  |
|                                                                                                    | <xsd:element name="Interchange Control Header"></xsd:element>                                                                                                    |   |  |  |  |  |  |  |
|                                                                                                    | <xsd:complextype></xsd:complextype>                                                                                                    |   |  |  |  |  |  |  |
|                                                                                                    | <xsd:sequence></xsd:sequence>                                                                                                    |   |  |  |  |  |  |  |
|                                                                                                    | <xsd:element minoccurs="0" name="Authorization_Information_Qualfier" type="xsd:string"></xsd:element><br><xsd:element minoccurs="0" name="Authorization_Information" type="xsd:string"></xsd:element> |   |  |  |  |  |  |  |
|                                                                                                    | <xsd:element minoccurs="0" name="Security Information Qualifier" type="xsd:string"></xsd:element>                                                                                                    |   |  |  |  |  |  |  |
|                                                                                                    | <xsd:element minoccurs="0" name="Security_Information" type="xsd:string"></xsd:element>                                                                                                    |   |  |  |  |  |  |  |
|                                                                                                    | <xsd:element name="Interchange_ID_Qualifier_Sender" type="xsd:string"></xsd:element>                                                                                                    |   |  |  |  |  |  |  |
|                                                                                                    | <xsd:element name="Interchange_ID_Sender" type="xsd:string"></xsd:element>                                                                                                    |   |  |  |  |  |  |  |
|                                                                                                    | <xsd:element minoccurs="0" name="Interchange_Sender_internal_ID" type="xsd:string"></xsd:element>                                                                                                    |   |  |  |  |  |  |  |
|                                                                                                    | <xsd:element minoccurs="0" name="Interchange_Sender_internal_sub_ID" type="xsd:string"></xsd:element>                                                                                                 |   |  |  |  |  |  |  |
|                                                                                                    | <xsd:element name="Interchange_ID_Qualifier_Receiver" type="xsd:string"></xsd:element>                                                                                                    |   |  |  |  |  |  |  |
|                                                                                                    | <xsd:element name="Interchange_ID_Receiver" type="xsd:string"></xsd:element>                                                                                                    |   |  |  |  |  |  |  |
|                                                                                                    | <xsd:element minoccurs="0" name="Interchange_Receiver_internal_ID" type="xsd:string"></xsd:element>                                                                                                   |   |  |  |  |  |  |  |
|                                                                                                    | <xsd:element minoccurs="0" name="Interchange_Receiver_internal_sub_ID" type="xsd:string"></xsd:element>                                                                                               |   |  |  |  |  |  |  |
|                                                                                                    | <pre><xsu.element name="interchange_Date" type="xsu.string"></xsu.element></pre>                                                                                                    |   |  |  |  |  |  |  |

### **Receiver Structures**

Here the receiver is ORDERS05 Idoc, the structure is as follows.

| Structure XSD WSDL |           |             |  |  |  |  |
|--------------------|-----------|-------------|--|--|--|--|
| SI I 🔳 I 🖿 💕 I 🗲   | 2   🛅 📴   |             |  |  |  |  |
| Structure          | Category  | Type Co     |  |  |  |  |
|                    | Element   |             |  |  |  |  |
| S IDOC             | Element   | ORDERS.ORD  |  |  |  |  |
| BEGIN              | Attribute | xsd:string  |  |  |  |  |
| ▷ EDI_DC40         | Element   | EDI_DC40.OR |  |  |  |  |
| ▷ E1EDK01          | Element   | ORDERS05.E  |  |  |  |  |
| E1EDK14            | Element   | ORDERS05.E  |  |  |  |  |
| E1EDK03            | Element   | ORDERS05.E  |  |  |  |  |
| ▷ E1EDK04          | Element   | ORDERS05.E  |  |  |  |  |
| E1EDK05            | Element   | ORDERS05.E  |  |  |  |  |
| E1EDKA1            | Element   | ORDERS05.E  |  |  |  |  |
| E1EDK02            | Element   | ORDERS05.E  |  |  |  |  |
| E1EDK17            | Element   | ORDERS05.E  |  |  |  |  |
| ▷ E1EDK18          | Element   | ORDERS05.E  |  |  |  |  |
| E1EDK35            | Element   | ORDERS05.E  |  |  |  |  |
| E1EDK36            | Element   | ORDERS05.E  |  |  |  |  |
| E1EDKT1            | Element   | ORDERS05.E  |  |  |  |  |
| E1EDP01            | Element   | ORDERS05.E  |  |  |  |  |
| E1CUCFG            | Element   | ORDERS05.E  |  |  |  |  |
| ▷ E1EDL37          | Element   | ORDERS05.E  |  |  |  |  |
| ▷ E1EDS01          | Element   | ORDERS05.E  |  |  |  |  |

#### 997 EDI File

| Imported Document                                                                          | Messages WSDL External References                                                                  |         |
|--------------------------------------------------------------------------------------------|----------------------------------------------------------------------------------------------------|---------|
| Search:                                                                                    |                                                                                                    |         |
| xml version="1.0" encod</td <td>ding="ISO-8859-1"?&gt;</td> <td></td>                      | ding="ISO-8859-1"?>                                                                                |         |
|                                                                                            |                                                                                                    |         |
| <xs:schema xmlns:xs="http&lt;/td&gt;&lt;td&gt;(p://www.w3.org/2001/XMLSchema"></xs:schema> |                                                                                                    |         |
| <xs:annotation></xs:annotation>                                                            |                                                                                                    |         |
| <xs:documentation:< td=""><td>&lt;ز</td><td></td></xs:documentation:<>                     | <ز                                                                                                 |         |
| created by Seeburg                                                                         | ger GeneratorMappings Version 2.4 -                                                                |         |
| <td>n&gt;</td> <td></td>                                                                   | n>                                                                                                 |         |
|                                                                                            |                                                                                                    |         |
| <xs:element name="Ll&lt;/td&gt;&lt;td&gt;IST" type="LIST"></xs:element>                    |                                                                                                    |         |
| <xs:complextype name<="" td=""><td>ie="LIST"&gt;</td><td></td></xs:complextype>            | ie="LIST">                                                                                         |         |
| <xs:sequence></xs:sequence>                                                                |                                                                                                    |         |
| <xs:element na<="" td=""><td>ame="S_ISA"&gt;</td><td></td></xs:element>                    | ame="S_ISA">                                                                                       |         |
| <xs:annotati< td=""><td>tion&gt;</td><td></td></xs:annotati<>                              | tion>                                                                                              |         |
| <xs:appi< td=""><td>)info&gt;</td><td></td></xs:appi<>                                     | )info>                                                                                             |         |
| <title< td=""><td>8&gt;</td><td></td></title<>                                             | 8>                                                                                                 |         |
| Inter                                                                                      | rchange Control Header                                                                             |         |
| <td>e&gt;</td> <td></td>                                                                   | e>                                                                                                 |         |
| <td>pinfo&gt;</td> <td></td>                                                               | pinfo>                                                                                             |         |
| <xs:docu< td=""><td>umentation&gt;</td><td></td></xs:docu<>                                | umentation>                                                                                        |         |
| To start :                                                                                 | and identify an interchange of zero or more functional groups and interchange-related control segm | ients 属 |
| <td>cumentation&gt;</td> <td></td>                                                         | cumentation>                                                                                       |         |
|                                                                                            | <u></u>                                                                                            |         |

### Message Type

EDI works as a Message type and IDoc works as a message interface so no need to create the message types for source and target.

#### **Message Interface**

For Idoc No need to create the message interface, for External definition we have to create the message interface.

Create the message interface for EDI sender category as Inbound and Mode as Asynchronous.

#### **Message Mapping**

Perform the message mapping for 850 according to our requirement.

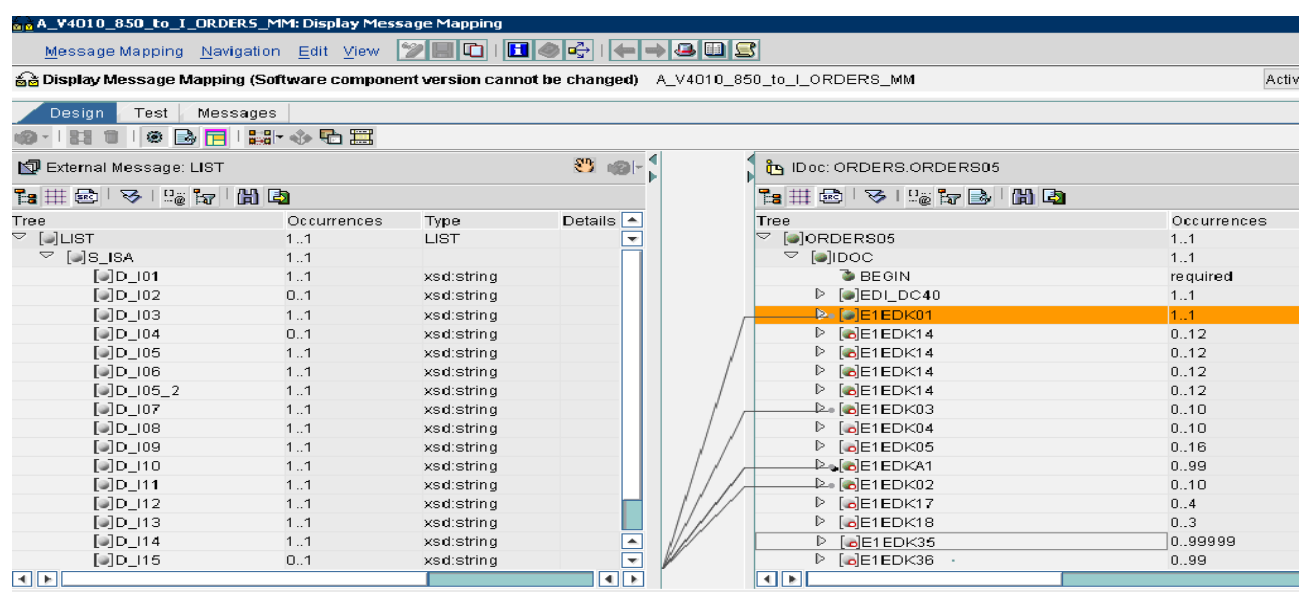

#### Perform the Message Mapping for 997 Document.

| 🔯 External Message: Functional_Acknowledgment | 🖑 🍘 🖻 | 🔄 External Message: | LIST        | 80           |     |
|-----------------------------------------------|-------|---------------------|-------------|--------------|-----|
| 诸 🌐 🖻 🛛 🌝 🖓 🖓 🖓                               |       | 1 🗄 🖽 🖻   🌝   🖓     | ेन 🗟 🖌 🖓    |              |     |
| Tree                                          | Occ 🔺 | Tree                | Occurrences | Туре         | 1   |
| Functional_Acknowledgment                     | 11 💌  | 🖓 🞑LIST             | 11          | LIST         | -   |
| 🍮 Version                                     | opti  | ∽ [●]S_ISA          | 11          |              |     |
| ቕ Copyright                                   | opti  | [@]D_101            | 11          | xsd:string   |     |
| [] Creation_Date                              | 11    | [ <b>●</b> ]D_102   | 01          | xsd:string   |     |
| [JFormat                                      | 11    | [ <b>●</b> ]D_103   | 11          | xsd:string   |     |
| 📦 Message_Type                                | 11    | [ <b>●</b> ]D_104   | 01          | xsd:string   |     |
| ▽ [●]Interchange_Control_Header               | 11    | [ <b>●</b> ]D_105   | 11          | xsd:string   |     |
| Authorization_Information_Qualfier            | 01    | [ <b>●</b> ]D_106   | 11          | xsd:string   |     |
| Authorization_Information                     | 01    | [ <b>●</b> ]D_I05_2 | 11          | xsd:string   |     |
| Security_Information_Qualifier                | 01    | [ <b>●</b> ]D_107   | 11          | xsd:string   |     |
| Security_Information                          | 01    | [ <b>●</b> ]D_108   | 11          | xsd:dateTime |     |
| Interchange_ID_Qualifier_Sender               | 11    | [ <b>●</b> ]D_109   | 11          | xsd:dateTime |     |
| Interchange_ID_Sender                         | 11    | [@]D_I10            | 11          | xsd:string   |     |
| Interchange_Sender_internal_ID                | 01    | [ <b>●</b> ]D_I11   | 11          | xsd:string   |     |
| Interchange_Sender_internal_sub_ID            | 01    | [ <b>●</b> ]D_l12   | 11          | xsd:decimal  | - 1 |
| [Interchange_ID_Qualifier_Receiver            | 11 🛋  | [ <b>●</b> ]D_I13   | 11          | xsd:string   |     |
| Interchange_ID_Receiver                       | 11 🕞  | [ <b>D</b> _I14     | 11          | xsd:string   | -   |
|                                               |       |                     |             |              |     |

### **Interface Mapping**

Create the interface mapping by selecting the Source and Target Interfaces. After giving the source and target interfaces click on read interfaces button and select the corresponding message mapping.

| A_Y4010_850_to_I_ORDER5_IM: Display Interface Mapping                                                       | a × |
|----------------------------------------------------------------------------------------------------|-----|
| Interface Mapping Navigation Edit View 🎾 📰 🔽 I 🖬 🔿 🖙 I 🖛 🔿 🖓 🛄 🗣                                            | ₽   |
| Cipital Display Interface Mapping (Software component version cannot be changed) A_V4010_850_to_I_ORDERS_IM |     |
| Design Test                                                                                                 |     |
| Source Interface *                                                                                          |     |
|                                                                                                    |     |
| The ad Interfaces                                                                                           |     |
| Request                                                                                                    |     |
| Source Message   Mapping Program Target Message   LIST Mapping A_V4010_850_to_ORDERS_MM     ORDERS.ORDERS05 |     |

#### For 997

| Source Interface *                | Target Interface *         Image: Image: Im |
|-----------------------------------|----------------------------------------------------------------------------------------------------|
| Read Interfaces                   |                                                                                                    |
| Source Message<br>Functional_Acki | Namespace<br>vledgement_to_A_9                                                                                                    |

Activate all the IR objects then Integration Repository part is completed.

## **Integration Directory**

Create the Configuration scenario.

- 🖻 🚻 Party 🛛
- 👂 稧 Service Without Party
- Receiver Determination
- ▷ 1 Interface Determination
- Sender Agreement
- 👂 違 Receiver Agreement

Add the Business system that we have already created in the SLD, if it is business service then we have to create the business service here.

We have to create the sender and receiver communication channels for the corresponding sender and receiver business services/systems.

| Communication Cr               | nannel E <u>d</u> | it V <u>i</u> ew | 9      |                         |           |        | <u>å</u> 🗵 |
|--------------------------------|-------------------|------------------|--------|-------------------------|-----------|--------|------------|
| 🔌 Display Communic             | ation Chanı       | nel              |        |                         | Status    | Active |            |
| Communication Chanr            | nel AS2_S         | ENDER            | 3_ORDE | ERS                     |           |        |            |
| Party                          |                   |                  |        |                         |           |        |            |
| Service                        |                   |                  |        |                         |           |        |            |
| Description                    | ALL_A             | S2_SND           |        |                         |           |        |            |
| Parameters Ide                 | entifiers         | Module           |        |                         |           |        |            |
| Adapter Type *                 | A82               |                  |        | http://seeburger.com/xi | SEEBURGER | _edi_a | 0          |
| Sender                         | C Receive         | r                |        |                         |           |        |            |
| Transport Protocol *           | HTTP              |                  |        |                         |           |        | Ē          |
| Message Protocol *             | AS2               |                  |        |                         |           |        | Ē          |
| Adapter Engine *               | Integration       | Server           |        |                         |           |        | Ē          |
| A\$2                           |                   |                  |        |                         |           |        |            |
|                                | roquirod          |                  |        |                         |           |        |            |
| Message Subject                | *                 |                  |        |                         |           |        |            |
|                                |                   |                  |        |                         |           |        |            |
| Asynchrone MDN se              | ettings           |                  |        |                         |           |        |            |
| SSL Certificate Alia           | as                |                  |        |                         |           |        |            |
| Client Certificate             |                   |                  |        |                         |           |        |            |
| 🔲 SSL Hostname                 | Check             |                  |        |                         |           |        |            |
| HTTP Timeout *                 |                   | 120              |        |                         |           |        |            |
| MDN Retry Interval (minutes) 2 |                   |                  |        |                         |           |        |            |
| MDN Retry Count 5              |                   |                  |        |                         |           |        |            |
| Use Proxy                      |                   |                  |        |                         |           |        |            |
| 📃 🔲 Use Authentica             | tion              |                  |        |                         |           |        |            |

### **Sender Communication Channel**

E

#### XI Message

Payload Mode \* Adapter State \* MainDocument Active

Adapter Type: AS2

Transport Protocol: HTTP

Internally the AS2 adapter uses the HTTP protocol that why the Transport Protocol is HTTP.

Message Protocol: AS2

Adapter Engine: Integration Server.

Note: In the Adapter engine either we can choose the Integration Server or Non central adapter engine if we have.

**Message Subject:** Which messages you want to process, here we mentioned \*, means it process all the messages.

#### Module Tab

Communication channel in module tab, we have to configure this modules.

| Paramet    | ters Identifiers Module      |                       |                 |   |
|------------|------------------------------|-----------------------|-----------------|---|
| Processing | Sequence                     |                       |                 |   |
|            |                              |                       |                 |   |
| Number     | Module Name                  | Module Type           | Module Key      | ٦ |
| 1          | localejbs/SeeClassifier      | Local Enterprise Bean | Classifier      |   |
| 2          | localejbs/CallBicXIRaBean    | Local Enterprise Bean | bic             |   |
| 3          | localejbs/Seeburger/MessageS | Local Enterprise Bean | split           |   |
| 4          | localejbs/CallSapAdapter     | Local Enterprise Bean | exit            |   |
|            |                              |                       |                 |   |
|            |                              |                       |                 |   |
|            |                              |                       |                 |   |
|            |                              |                       |                 |   |
|            |                              |                       |                 |   |
|            |                              |                       |                 |   |
| Module Con | figuration                   |                       |                 |   |
|            |                              |                       |                 |   |
| Module K   | ey Parame                    | ter Name              | Parameter Value | ٦ |
| Classifier | attiD                        |                       | additionalInfo  | ٦ |
| Classifier | classifie                    | erMappingID           | NV              |   |
| Classifier | destSoc                      | urceMsg               | MainDocument    |   |
| Classifier | showin/                      | AuditLog              | true            |   |
| bic        | classifie                    | erAttID               | additionalInfo  |   |
| bic        | classifie                    | erMappingID           | additionalInfo  | - |
| bic        | destSou                      | urceMsg               | MainDocument    | 4 |
| bic        | destTar                      | getMsg                | MainDocument    | ᆀ |
| hic        | mannin                       | aName                 |                 | - |

Module tab contains

Classifier: It is for Classifying the EDI version, is it ANSI X12 or EDI FACT or Tradacom or...

**BIC (Business Integration Converter):** It is for doing the E2X (EDI to XML) and X2E (XML to EDI) conversion.

**Split:** This is for splitting the 997 from the 850.

When we develop the X2E and E2X mappings by using Seeburger Mapping Designer we have to give any mapping name except starts with "Seeburger", assume here we give the name that starts with 'NV' and that same value should be configure in this module tab, Module configuration Parameter value is NV for the corresponding Parameter name (classifierMappingID).

For selecting the corresponding mapping (850 or 810 or 997...) at runtime the parameter value is AUTO for the corresponding Parameter Name "mappingName", then it goes to the Seeburger workbench and selects the corresponding mapping based on the sender EDI ID.

#### **Receiver Communication Channel**

| 🔌 Display Communi                        | Status                     | Active                |                             |                |     |
|------------------------------------------|----------------------------|-----------------------|-----------------------------|----------------|-----|
| Communication Char                       | nel                        | ORDERS_IDOC_RCV       |                             |                |     |
| Party                                    |                            |                       |                             |                |     |
| Service                                  |                            | BS_ECP                |                             |                |     |
| Description                              |                            | ORDERS_IDOC_RCV       |                             |                |     |
| Parameters                               | lentifi                    | ers Module            |                             |                |     |
| Adapter Type *                           | IDo                        | c                     | http://sap.com/xi/XI/System | SAP BASIS 7.00 | 🖑 🍘 |
| Sender                                   | 0                          | Receiver              |                             |                |     |
| Transport Protocol *                     | IDo                        | с                     |                             |                | 1   |
| Message Protocol * IDoc                  |                            |                       | Ē                           |                |     |
| Adapter Engine *                         | Inte                       | gration Server        |                             |                | Ĩ   |
| RFC Destination *                        | ECPL                       | _0G900                |                             |                |     |
| Segment Version                          |                            |                       |                             |                |     |
| Interface Version *                      | SAP I                      | Release 4.0 or Higher |                             |                |     |
| Port *                                   | SAPE                       | ECP                   |                             |                |     |
| SAP Release * 500                        |                            |                       |                             |                |     |
| Queue Processing                         |                            |                       |                             |                |     |
| Apply Control Record Values from Payload |                            |                       |                             |                |     |
| ✓ Take Sender from Payload               |                            |                       |                             |                |     |
| Take Receiver fro                        | Take Receiver from Payload |                       |                             |                |     |
| Restore Original                         | Partie                     | s for Acknowledgments |                             |                |     |

Adapter Type: IDoc Transport Protocol: Idoc Message Protocol: Idoc Adapter Engine: Integration Server.

Note: In the Adapter engine either we can choose the Integration Server or Non central adapter engine if we have.

RFC Destination: Give the RFC destination value of the R/3 System.

Interface Version: Version of the ECC or R/3.

Port: R/3 Port

**SAP Release:** Release version of the R/3.

#### Sender Agreement

| Sender Agreement E <u>d</u> it View 🎾 🗐 🗈 I 🖬 🧼 🚭 I 🚑 🖽 😒 |        |        | 盘. |
|-----------------------------------------------------------|--------|--------|----|
| 🗐 Display Sender Agreement                                | Status | Active |    |
| Sender                                                    |        |        |    |
| Party Party                                               |        |        |    |
| Service                                                   |        |        |    |
| Interface                                                 |        |        |    |
| Namespace urn:mag:sap:components                          |        |        |    |
| Receiver                                                  |        |        |    |
| Party                                                     |        |        |    |
| Service                                                   |        |        |    |
| Description                                               |        |        |    |
| Parameters Assigned Users                                 |        |        |    |
| Sender Communication Channel * AS2_SENDERS_ORDERS         |        |        | 4  |
| Security Settings                                         |        |        |    |
| AS2 Sender Configuration                                  |        |        |    |
| Authentication Certificate                                |        |        |    |
| AS2 Receiver Configuration                                |        |        |    |
| Decryption Key                                            |        |        |    |
| Signing Key                                               |        |        |    |

When we buy the AS2 adapter at that time Seeburger guys gives some authentication certificate details, here we have to mention those details.

### **Receiver Determination**

| Display Receiver Determination                              | A_V4010 Active                          |
|-------------------------------------------------------------|-----------------------------------------|
| Type of Receiver Determination                              |                                         |
| Standard Extended                                           |                                         |
| Configured Receivers                                        |                                         |
|                                                             |                                         |
| Condition Party                                             | Service                                 |
| (/LIST/S_ISA/D_105 = 12 AND /LIST/S                         | BS_ECP                                  |
|                                                             |                                         |
|                                                             |                                         |
|                                                             |                                         |
|                                                             |                                         |
| Kha Deseiver la Found Dressed es Follous:                   |                                         |
| Terminate Message Processing with Error (Restart Possible)  |                                         |
| End Message Processing Without Error (Restart not Possible) |                                         |
| Continue Message Processing with the Following Receiver:    | Party 👩 Service 🔞                       |
| A <b>V</b>                                                  |                                         |
| Configuration Overview for Receiver Determination           |                                         |
| £ • ⊅ • I 🖿 😂 🗣 I 🛐 🛄                                       |                                         |
| Receiver (Partner   Service) 🔺 Interface Mapping            | Receiver Agreement (Communication Chann |
|                                                             |                                         |
| ORDERS.ORDERS05 A_V4010_850_to_I_ORDERS_IM                  | ORDERS_IDOC_RCV                         |
|                                                             |                                         |

### **Interface Determination**

| ត្ត   | )isplay Interface Determina  | tion                         | St                        | atus | Active              |  |  |
|-------|------------------------------|------------------------------|---------------------------|------|---------------------|--|--|
| Sen   | ter                          |                              |                           |      |                     |  |  |
| Part  | /                            |                              |                           |      |                     |  |  |
| Serv  | ice ·                        | _BS                          |                           |      |                     |  |  |
| Inter | face                         |                              |                           |      |                     |  |  |
| Nam   | nespace urn:mag:sap:com      | ponents                      |                           |      |                     |  |  |
| Rec   | eiver                        |                              |                           |      |                     |  |  |
| Part  | / -                          |                              |                           |      |                     |  |  |
| Serv  | ice <b>Example</b>           |                              |                           |      |                     |  |  |
| Des   | cription                     |                              |                           |      |                     |  |  |
| Тур   | e of Interface Determination | n Qua                        | lity of Service           |      |                     |  |  |
|       | Standard 🔘 Enhanced          |                              | Maintain Order At Runtime |      |                     |  |  |
|       |                              |                              |                           |      |                     |  |  |
| Con   | figured Inbound Interfaces   |                              |                           |      |                     |  |  |
|       |                              |                              |                           |      |                     |  |  |
|       | Inbound Interface            |                              | Interface Mapping         |      |                     |  |  |
|       | Name                         | Namespace 🗢                  | Name                      |      | Namespace           |  |  |
| 1     | ORDERS.ORDERS05              | urn:sap-com:document:sap 🖑 🍘 | A_V4010_850_to_I_ORD      | ERS_ | ll urn:pi:mag:bestb |  |  |
|       |                              |                              |                           |      |                     |  |  |

### **Receiver Agreement**

| 🔯 Display Receiver Agreement |                                                  |  |  |  |  |  |
|------------------------------|--------------------------------------------------|--|--|--|--|--|
| Sender                       |                                                  |  |  |  |  |  |
| Party                        |                                                  |  |  |  |  |  |
| Service                      | BS                                               |  |  |  |  |  |
| Receiver                     |                                                  |  |  |  |  |  |
| Party                        |                                                  |  |  |  |  |  |
| Service                      | BS_ECP                                           |  |  |  |  |  |
| Interface                    | ORDERS.ORDERS05                                  |  |  |  |  |  |
| Namespace                    | urn:sap-com:document:sap:idoc:messages           |  |  |  |  |  |
| Description                  |                                                  |  |  |  |  |  |
| Receiver Com                 | Receiver Communication Channel * ORDERS_IDOC_RCV |  |  |  |  |  |
| Header Mapp                  | ing                                              |  |  |  |  |  |
| 🔲 Sender Pa                  | irty 🍘                                           |  |  |  |  |  |
| 🔲 Sender Se                  | ervice 🍘                                         |  |  |  |  |  |
| 🔲 Receiver F                 | Party 🍘                                          |  |  |  |  |  |
| Receiver S                   | Gervice 👘                                        |  |  |  |  |  |

### Virtual 997 Adapter

After the EDI file is split to 850 and Functional Acknowledgement, the 997 virtual adapter takes the 850 document and gives to the Receiver adapter, in this case it gives to the IDoc receiver adapter, it acts like an intermediate carrier.

| Communication Cl               | hannel E <u>d</u> it V <u>i</u> ew 🞾 | 🗏 🗋 ( 🔂 🕹 🖓   🚨 🛄 😒     |             | ₫. 🗵        |
|--------------------------------|--------------------------------------|-------------------------|-------------|-------------|
| 🔌 Display Communic             | ation Channel                        |                         | Status      | Active      |
| Communication Chan             | nel 📃                                |                         |             |             |
| Party                          | _                                    |                         |             |             |
| Service                        |                                      |                         |             |             |
| Description                    |                                      |                         |             |             |
| Parameters Ide                 | entifiers Module                     |                         |             |             |
| Adapter Type *                 | Split997                             | http://seeburger.com/xi | SEEBURGER_E | edi_ada 🕙 🍘 |
| Sender                         | C Receiver                           |                         |             |             |
| Transport Protocol *           | 997                                  |                         |             | ĩ           |
| Message Protocol *             | 997                                  |                         |             | Ĩ           |
| Adapter Engine *               | Integration Server                   |                         |             | Ĩ           |
| 997 Adapter<br>Adapter State * | Active                               |                         | 1           | 1           |

| Parameters Identifiers Module |                               |                       |                                  |  |  |  |  |  |  |
|-------------------------------|-------------------------------|-----------------------|----------------------------------|--|--|--|--|--|--|
| Processing Sequence           |                               |                       |                                  |  |  |  |  |  |  |
|                               |                               |                       |                                  |  |  |  |  |  |  |
| Number                        | Module Name                   | Module Type           | Module Key                       |  |  |  |  |  |  |
| 1                             | localejbs/CallBicXIRaBean     | Local Enterprise Bean | bic                              |  |  |  |  |  |  |
| 2                             | localejbs/ModuleProcessorExit | Local Enterprise Bean | exit                             |  |  |  |  |  |  |
|                               |                               |                       |                                  |  |  |  |  |  |  |
| Module Con                    | figuration                    |                       |                                  |  |  |  |  |  |  |
|                               |                               |                       |                                  |  |  |  |  |  |  |
| Module Ke                     | ey Paran                      | neter Name            | Parameter Value                  |  |  |  |  |  |  |
| bic                           | destS                         | ourceMsg              | MainDocument                     |  |  |  |  |  |  |
| bic                           | destT                         | argetMsg              | MainDocument                     |  |  |  |  |  |  |
| bic                           | mapp                          | ngName                | NV_X2E_ANSIX12_997_allVersions   |  |  |  |  |  |  |
| exit                          | JNDIN                         | lame                  | deployedAdapters/SeeXIAS2/sharea |  |  |  |  |  |  |

### For 997 Document

### **Receiver Communication Channel**

| 🍡 Display Communic    | ation Channel      |                         | Status      | Active     |  |  |  |
|-----------------------|--------------------|-------------------------|-------------|------------|--|--|--|
| Communication Channel |                    |                         |             |            |  |  |  |
| Party                 |                    |                         |             |            |  |  |  |
| Service               |                    |                         |             |            |  |  |  |
| Description           |                    |                         |             |            |  |  |  |
| Parameters Id         | entifiers Module   |                         |             |            |  |  |  |
| Adapter Type *        | AS2                | http://seeburger.com/xi | SEEBURGER_E | DI_ADA 🔭 🍘 |  |  |  |
| Sender                | Receiver           |                         |             |            |  |  |  |
| Transport Protocol *  | HTTP               |                         |             | 1          |  |  |  |
| Message Protocol *    | AS2                |                         |             | 1          |  |  |  |
| Adapter Engine *      | Integration Server |                         |             | Ĩ          |  |  |  |
|                       |                    |                         |             |            |  |  |  |
| HTTP                  |                    |                         |             |            |  |  |  |
| Server *              |                    |                         |             |            |  |  |  |
| Port *                | 80                 |                         |             |            |  |  |  |
| URL Path              |                    |                         |             |            |  |  |  |
| HTTP Timeout *        | 120                |                         |             |            |  |  |  |
| Basic Authenticatio   | in                 |                         |             |            |  |  |  |
| Use Authentica        | ation              |                         |             |            |  |  |  |
| Ргоху                 |                    |                         |             |            |  |  |  |
| Use Proxy             |                    |                         |             |            |  |  |  |
|                       |                    |                         |             | -          |  |  |  |

### HTTP

Server: This is the AS2 Server Name.

Port: Use this port to connect the AS2 server.

URL Path: AS2 Server URL path.

HTTP Timeout: Within this time it tries to post the data in the AS2 server.

| AS2                  |                     |   |
|----------------------|---------------------|---|
| Compress             |                     |   |
| 🗹 Sign               |                     |   |
| Signing Algorithm    | SHA-1               | 1 |
| Encrypt              |                     |   |
| Encryption           | 3DES                | 1 |
| MDN Mode *           | synchron            | 1 |
| 🗹 Sign MDN           |                     |   |
| Handle received MDN  | * No action         | 1 |
| Message Subject      | 997ACK              |   |
| Content Type         | application/EDI-X12 |   |
| 🔲 Deliver transmissi | on report           |   |
| XI Message           |                     |   |
| Payload Mode * 🛛 🕅   | fainDocument        | Ĩ |

**MDN (Message Dispatch Notification) Mode:** It is for Acknowledgement receipt of the payload message. Synchronous (After the document delivered to the receiver, the Seeburger Runtime workbench will get the response).

**Content Type:** It specifies what the content is; here we are sending/receiving data through EDI ANSI X12 version.

### Module Tab

r

| Paramet                                     | ers Identifiers Mod     | lule                                                            |                                                                                   |
|---------------------------------------------|-------------------------|-----------------------------------------------------------------|-----------------------------------------------------------------------------------|
| ocessing                                    | Sequence                |                                                                 |                                                                                   |
| <b>B B</b>                                  | ▲ 🔻   🛅                 |                                                                 |                                                                                   |
| Number                                      | Module Name             | Module Type                                                     | Module Key                                                                        |
| 1                                           | localejbs/CallBicXIRaBe | an Local Enterprise Bean                                        | bic                                                                               |
| 2                                           | localejbs/ModuleProces  | sorExitBean Local Enterprise Bean                               | exit                                                                              |
|                                             |                         |                                                                 |                                                                                   |
|                                             |                         |                                                                 |                                                                                   |
| odule Con                                   | Figuration              |                                                                 |                                                                                   |
| odule Con                                   | figuration              | Parameter Name                                                  | Parameter Value                                                                   |
| odule Con<br>B. B. I<br>Module Ke<br>bic    | figuration              | Parameter Name<br>destSourceMsg                                 | Parameter Value<br>MainDocument                                                   |
| odule Con<br>Module Ke<br>bic<br>bic        | Figuration              | Parameter Name<br>destSourceMsg<br>destTargetMsg                | Parameter Value<br>MainDocument<br>MainDocument                                   |
| odule Con<br>Module Ka<br>bic<br>bic<br>bic | figuration<br>T         | Parameter Name<br>destSourceMsg<br>destTargetMsg<br>mappingName | Parameter Value<br>MainDocument<br>MainDocument<br>NV_X2E_ANSIX12_997_allVersions |

### Sender Agreement

| 🖞 Display Se              | Display Sender Agreement Status Active |  |   |  |  |
|---------------------------|----------------------------------------|--|---|--|--|
| Sender                    |                                        |  |   |  |  |
| Party                     |                                        |  |   |  |  |
| Service                   |                                        |  |   |  |  |
| Interface                 | A_V4010_850_Outbound_Async_MI          |  |   |  |  |
| Namespace                 | urn:mag:sap:components                 |  |   |  |  |
| Receiver                  |                                        |  |   |  |  |
| Party                     |                                        |  |   |  |  |
| Service                   |                                        |  |   |  |  |
| Description               |                                        |  |   |  |  |
| Parameters Assigned Users |                                        |  |   |  |  |
| Sender Com                | munication Channel *                   |  | 1 |  |  |

#### **Receiver Determination**

| 🃓 Display Re                                      | ceiver Determination                     |                    | Status              | Active                                |  |  |
|---------------------------------------------------|------------------------------------------|--------------------|---------------------|---------------------------------------|--|--|
| Sender                                            |                                          |                    |                     |                                       |  |  |
| Party                                             |                                          |                    |                     |                                       |  |  |
| Service                                           |                                          |                    |                     |                                       |  |  |
| Interface                                         | FunctionalAck_Outbound_Async_MI          |                    |                     |                                       |  |  |
| Namespace                                         | urn:mag:sap:components                   |                    |                     |                                       |  |  |
| Receiver                                          |                                          |                    |                     |                                       |  |  |
| Party                                             | *                                        |                    |                     |                                       |  |  |
| Service                                           | *                                        |                    |                     |                                       |  |  |
| Description                                       |                                          |                    |                     |                                       |  |  |
| Type of Recei                                     | wer Determination                        |                    |                     |                                       |  |  |
| Standard                                          | C Extended                               |                    |                     |                                       |  |  |
| Configured Re                                     | ceivers                                  |                    |                     |                                       |  |  |
|                                                   |                                          |                    |                     |                                       |  |  |
| Condition                                         | Party                                    |                    | Service             |                                       |  |  |
| (/Functional_/                                    | cknowledgment/Interc                     |                    |                     |                                       |  |  |
| (/Functional_/                                    | cknowledgment/Interc                     |                    |                     |                                       |  |  |
| If No Receiver                                    | Is Found, Proceed as Follows:            |                    |                     |                                       |  |  |
| 🖲 Terminate                                       | Message Processing with Error (Restart   | Possible)          |                     |                                       |  |  |
| End Mess:                                         | age Processing Without Error (Restart no | Possible)          |                     |                                       |  |  |
| 🔘 Continue N                                      | lessage Processing with the Following R  | eceiver: Party     | 🔞 Service           | 1 1 1 1 1 1 1 1 1 1 1 1 1 1 1 1 1 1 1 |  |  |
|                                                   |                                          |                    |                     |                                       |  |  |
| Configuration Overview for Receiver Determination |                                          |                    |                     |                                       |  |  |
| ăă ▼ 🖾 ▼                                          |                                          |                    |                     |                                       |  |  |
| Receiver (Pa                                      | rtner   Service) 🔺 Interface Mapping     | Receiver Agreement | (Communication Chan | nel)                                  |  |  |
|                                                   |                                          |                    |                     | <b>▲</b>                              |  |  |
|                                                   |                                          |                    |                     |                                       |  |  |
|                                                   |                                          |                    |                     |                                       |  |  |

#### Interface Determination

| Interfa    | e Determination E <u>d</u> i | it Vie <u>w</u> 🦅 🗐 🛍 I 🚺 | i 🧆 🛶 i 🎩 🛄 🛃                | ₫. 🗵                   |
|------------|------------------------------|---------------------------|------------------------------|------------------------|
| 🔒 Display  | Interface Determinat         | tion                      | Statu                        | s Active               |
| Sender     |                              |                           |                              |                        |
| Party      |                              |                           |                              |                        |
| Service    |                              |                           |                              |                        |
| Interface  | FunctionalAck_Ou             | itbound_Async_MI          |                              |                        |
| Namespa    | e urn:mag:sap:com            | ponents                   |                              |                        |
| Receiver   |                              |                           |                              |                        |
| Party      |                              |                           |                              |                        |
| Service    |                              |                           |                              |                        |
| Descriptio | 1                            |                           |                              |                        |
| Type of In | erface Determination         | 1                         | Quality of Service           |                        |
| Stand      | ard O Enhanced               |                           | Maintain Order At Runtime    |                        |
| i otano    |                              |                           |                              |                        |
| Configure  | d Inhound Interfaces         |                           |                              |                        |
|            |                              |                           |                              |                        |
| Inbou      | nd Interface                 |                           | Interface Manning            |                        |
| Name       |                              | Namespace                 | Name                         | Namespace              |
| 1 A_99     | _ALL_Inbound_Asyn            | urn:mag:sap:components    | 🕙 🍘 FunctionalAcknowledgemen | t_to_urn:pi:mag:gijoe: |

### **Receiver Agreement**

| 違 Display Re   | ceiver Agreement                                                                                                    | Status | Active |
|----------------|----------------------------------------------------------------------------------------------------|--------|--------|
| Sender         |                                                                                                    |        |        |
| Party          |                                                                                                    |        |        |
| Service        |                                                                                                    |        |        |
| Receiver       |                                                                                                    |        |        |
| Party          |                                                                                                    |        |        |
| Service        |                                                                                                    |        |        |
| Interface      | A_997_ALL_Inbound_Async_MI                                                                                                    |        |        |
| Namespace      | urn:mag:sap:components                                                                                                    |        |        |
| Description    |                                                                                                    |        |        |
|                |                                                                                                    |        |        |
| Receiver Con   | imunication Channel *                                                                                                    |        |        |
| Header Mapp    | ing                                                                                                    |        |        |
| 🔽 Sender Pa    | irty 👘                                                                                                    |        |        |
| 🔲 Sender Se    | ervice @                                                                                                    |        |        |
| 🔽 Receiver F   | Party 👘                                                                                                    |        |        |
| Receiver 8     | Service and the service and the service servic |        |        |
|                |                                                                                                    |        |        |
| Security Setti | ngs                                                                                                    |        |        |
| AS2 Send       | er Configuration                                                                                                    |        |        |
| Signing I      | <ev< td=""><td></td><td></td></ev<>                                                                                                    |        |        |
|                |                                                                                                    |        |        |
| AS2 Recei      | ver Configuration                                                                                                    |        |        |
| Encryptic      | on Certificate                                                                                                    |        |        |
| Authentio      | ation Certificate                                                                                                    |        |        |
|                |                                                                                                    |        |        |

Active all the objects.

With this, we have finished our Integration Directory Configuration.

## Seeburger Workbench

| 🗿 SEEBURGER Workbench - Microsoft Internet Explorer                                                                                                    |                       |                                |           |                                                 |                                    |  |  |
|----------------------------------------------------------------------------------------------------|-----------------------|--------------------------------|-----------|-------------------------------------------------|------------------------------------|--|--|
| Ejle Edit Vjew Favorites Iools Help                                                                                                    |                       |                                |           |                                                 |                                    |  |  |
| 🔾 Back $\star$ 🕥 $\star$ 🖹 🖻 $\stackrel{\wedge}{\land}$ Search $\stackrel{\circ}{\Rightarrow}$ Favorites $\mathscr{O}$ 🐼 $\stackrel{\circ}{\Rightarrow}$ |                       |                                |           |                                                 |                                    |  |  |
| Address 🙆 http://                                                                                                    | /seeburger/index.html |                                |           |                                                 | 💌 🛃 Go 🛛 Links 🌺                   |  |  |
| SEEBURGER<br>BUSINESS INTEGRATION                                                                                                    | SC SS                 |                                |           |                                                 |                                    |  |  |
|                                                                                                    | Message-Splitter C    | onfiguration Frontend          |           |                                                 | <u> </u>                           |  |  |
| Addressbooks<br>Archiving                                                                                                    | Da                    | ta Management                  |           | Import/Export<br>Import Export                  |                                    |  |  |
| Message Monitor                                                                                                    | Sonder A V            | Manning A V                    | State A V | Channel A V                                     | Last modified ∧ ∀                  |  |  |
| Recovery Monitor                                                                                                    | Sender 2              | mapping ~                      | State     |                                                 | Fri Mar 21                         |  |  |
| Message Splitter                                                                                                    | Sender EDI ID         | NV_E2X_ANSIX12_850_V4010       | accepted  | Communication Channel for the particular Sender | 11:33:45 PDT<br>2008               |  |  |
| Resource Management<br>Mapping Variables                                                                                                    | 🗖 Sender EDI ID       | NV_E2X_ANSIX12_860_V4010       | accepted  | Communication Channel for the particulat sender | Tue Jul 31<br>16:23:48 PDT<br>2007 |  |  |
| Property Store                                                                                                    | Sender EDI ID         | NV_E2X_ANSIX12_997_allVersions | accepted  | Communication Channel for the particular sender | Fri Feb 15<br>17:11:21 PST<br>2008 |  |  |
|                                                                                                    | 🗖 Sender EDI ID       | NV_E2X_ANSIX12_850_V4010       | accepted  | Communication Channel for the particular Sender | Fri Oct 5 16:31:27<br>PDT 2007     |  |  |
|                                                                                                    | 🗖 Sender EDI ID       | NV_E2X_ANSIX12_852_V4010       | accepted  | Communication Channel for the particular Sender | Wed Nov 12<br>09:34:10 PST<br>2008 |  |  |
|                                                                                                    | Sender EDI ID         | NV_E2X_ANSIX12_852_V4030       | accepted  | Communication Channel for the particular Sender | Mon Oct 20<br>09:58:29 PDT<br>2008 |  |  |
|                                                                                                    | Sender EDI ID         | NV_E2X_ANSIX12_860_V4010       | accepted  | Communication Channel for the particular Sender | Thu Aug 2<br>15:38:38 PDT<br>2007  |  |  |
|                                                                                                    | Sender EDI ID         | NV_E2X_ANSIX12_997_allVersions | accepted  | Communication Channel for the particular Sender | Mon Aug 13<br>10:46:50 PDT<br>2007 |  |  |
|                                                                                                    | Sender EDI ID         | NV_E2X_ANSIX12_860_V4010       | accepted  | Communication Channel for the particular Sender | Thu Aug 2<br>11:21:14 PDT<br>2007  |  |  |
|                                                                                                    |                       |                                |           |                                                 | Tue Apr 22 💌                       |  |  |
| Cone Cone                                                                                                    |                       |                                |           |                                                 | Trusted sites                      |  |  |

Here based on the sender EDI ID the seeburger workbench selects the corresponding mapping name.

| 🗳 http://              | - Entry details - Microsoft Internet Explorer |                 |
|------------------------|-----------------------------------------------|-----------------|
|                        | Entry details                                 |                 |
| Key                    |                                               |                 |
| Sender                 | Sender EDI ID                                 |                 |
| Mapping-Name           | V4030                                         |                 |
| State                  | Accepted O Partly Accepted                    |                 |
| Selection Of Sender Ag | reement                                       |                 |
| Quality of Service     | C Exactly Once C Exactly Once in Order        |                 |
| Channel                | _Accepted_SND                                 | Search Parties  |
| Sender-Party           |                                               | Search Services |
| Sender-Service         | BS 💌                                          | Search Bindings |
| Sender Agreement       | _Outbound_Async_MI   💌                        |                 |
| Last Modified          | Mon Oct 20 09:58:29 PDT 2008                  |                 |
|                        | Submit                                        |                 |

### Seeburger Message Monitoring

It is a tool like Runtime workbench in XI/PI; here in the Message Monitoring we can monitor the messages in the seeburger environment. We can get the status here, if it is success then its working fine, suppose if it is Error then we can get the cause of error.

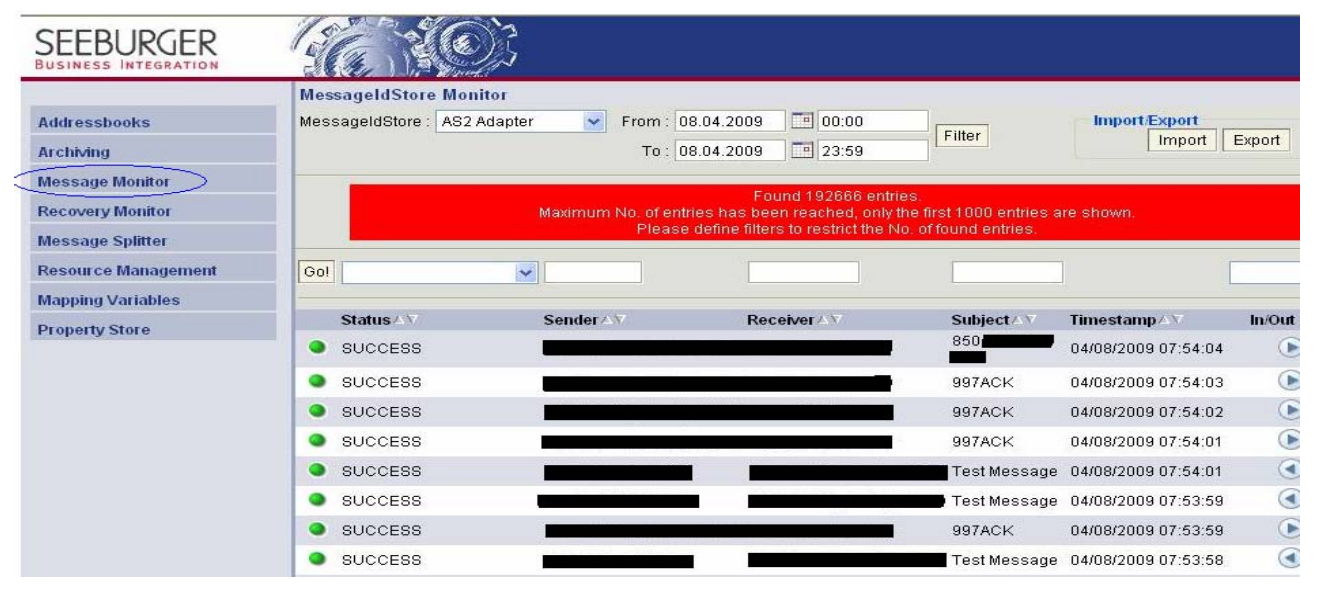

#### Success Log:

|                    | Message details                                                  | ^ |
|--------------------|------------------------------------------------------------------|---|
| Message ID         | <206710093917581717991239202535804.SEEBURGER.SAPServiceXIP@10.15 | 1 |
| Sender AS2 ID      |                                                                  |   |
| Receiver AS2 ID    |                                                                  |   |
| State              | SUCCESS                                                          |   |
| Status Description | Correlation successful.                                          |   |
| Timestamp          | 04/08/2009 07:55:35                                              |   |
| Content Type       | application/octet-stream                                         |   |
| MIC                | Kwi1THBDSIA6nh0fPEO6CrPub6o=                                     |   |
| Message Subject    |                                                                  |   |
| Receipt requested  | sync                                                             |   |
| Encrypted          |                                                                  |   |
| Direction          | SENT                                                             |   |
| Compressed         |                                                                  |   |
| Signed             |                                                                  |   |
|                    | Receipt (MDN) details                                            |   |
| Туре               | sync                                                             | ~ |
| <                  |                                                                  |   |

### Message Monitoring with error records

| SEEBURGER<br>BUSINESS INTEGRATION | SG N             | <u>E</u>    |      |              |             |        |                     |                        |          |
|-----------------------------------|------------------|-------------|------|--------------|-------------|--------|---------------------|------------------------|----------|
|                                   | MessageIdStore   | Monitor     |      |              |             |        |                     |                        |          |
| Addressbooks                      | MessageldStore : | AS2 Adapter | From | : 01.04.2009 | 00:00       | Filtor | Import/Exp          | ort                    | 1        |
| Archiving                         |                  |             | То   | : 08.04.2009 | 23:59       |        | Im                  | port    Export         |          |
| Message Monitor                   |                  |             |      | 1            | 10          | 11     |                     |                        |          |
| Recovery Monitor                  | GOI ERROR        | <b>X</b>    |      | 1            |             |        |                     |                        | <u>~</u> |
| Message Splitter                  | Status △▽        | Sende       | raγ  | Receiver     | V Subject∆V |        | Timestamp           | In/Out $\land \forall$ | Reco     |
| Resource Management               | • ERROR          |             |      |              | test 997ACK |        | 04/07/2009 00:35:48 | ۲                      |          |
| Mapping Variables                 |                  |             |      |              |             |        |                     |                        |          |
| Property Store                    |                  |             |      |              |             |        |                     |                        |          |

### Error Log:

|                    | Message details                                                                 |
|--------------------|---------------------------------------------------------------------------------|
| Message ID         | <pre>&lt;14439631301507524431239089748562.SEEBURGER.SAPServiceXIQ@10.151.</pre> |
| Sender AS2 ID      |                                                                                 |
| Receiver AS2 ID    |                                                                                 |
| State              | ERROR                                                                           |
| Status Description | MDN not authenticated                                                           |
| Timestamp          | 04/07/2009 00:35:48                                                             |
| Content Type       | application/octet-stream                                                        |
| MIC                | gdA+YkzJGKFKrl/0sh7Orfw7mgY=                                                    |
| Message Subject    | test 997ACK                                                                     |
| Receipt requested  | sync                                                                            |
| Encrypted          |                                                                                 |
| Direction          | SENT                                                                            |
| Compressed         |                                                                                 |
| Signed             |                                                                                 |
|                    | Receipt (MDN) details                                                           |
| Туре               | sync                                                                            |

### **Sample Input Data**

#### For 850 Document:

ISA\*00\* \*00\* \*ZZ\*XXXXXXXXX \*12\*1234567980 \*090808\*2112\*U\*00401\*000001926\*0\*P\*} GS\*P0\*XXXXXXXXX2314569870\*20090808\*2112\*1943\*X\*004010 ST\*850\*19430001 BEG\*00\*SA\*1200773\*\*20090806 CUR\*BY\*USD REF\*IA\*15850 PER\*BD\*yyyyyyyyyyyyyyyyy ITD\*\*\*\*\*\*\*\*\*\*\* Net 30 DTM\*037\*20090828 DTM\*038\*20090903 N1\*BT\*abcdef ghijklmn N3\*180 E Fifth St N4\*St Paul\*MN\*55101 N1\*ST\*abcdef ghijklmno #1\*92\*0001 N3\*700 A. abcdefg Drive N4\*xyzabcd\*IN\*46052 P01\*\*2\*EA\*5.4\*\*SK\*10331792\*UP\*763357109696\*VN\*980773 CTP\*\*RTL\*11.99 PID\*F\*08\*\*\*EXPLORIST CARRYING CASE P04\*1 REF\*DP\*50 REF\*PG\*2 SDQ\*EA\*92\*0001\*2 SE\*43\*19430001 GE\*1\*1943 IEA\*1\*000001926

#### For 997 Document:

ISA\*00\* \*00\* \*12\*1243479571 \*01\*185086808 \*070925\*0833\*U\*00201\*000001502\*1\*P\*} GS\*FA\*1243479571\*185086808\*20070925\*0833\*1508\*X\*004010 ST\*997\*15080001 AK1\*IN\*1 AK2\*810\*0001 AK3\*IT1\*5\*IT1\*8 AK4\*0\*235\*2\*763357116946 AK5\*R\*5 AK9\*R\*1\*1\*0\*5 SE\*8\*15080001 ST\*997\*15080002 AK1\*IN\*1 AK2\*810\*0001 AK5\*A AK9\*A\*1\*1\*1 SF\*6\*15080002 ST\*997\*15080003 AK1\*IN\*1 AK2\*810\*0001 AK3\*IT1\*9\*IT1\*8

AK4\*0\*235\*2\*763357117233 AK3\*IT1\*11\*IT1\*8 AK4\*0\*235\*2\*763357116939 AK5\*R\*5 AK9\*R\*1\*1\*0\*5 SE\*10\*15080003 ST\*997\*15080004 AK1\*IN\*1 AK2\*810\*0001 AK3\*IT1\*5\*IT1\*8 AK4\*0\*235\*2\*763357116946 AK5\*R\*5 AK9\*R\*1\*1\*0\*5 SE\*8\*15080004 ST\*997\*15080005 AK1\*IN\*1 AK2\*810\*0001 AK3\*IT1\*5\*IT1\*8 AK4\*0\*235\*2\*763357116946 AK5\*R\*5 AK9\*R\*1\*1\*0\*5 SE\*8\*15080005 ST\*997\*15080006 AK1\*IN\*1 AK2\*810\*0001 AK5\*A AK9\*A\*1\*1\*1 SE\*6\*15080006 ST\*997\*15080007 AK1\*IN\*1 AK2\*810\*0001 AK3\*IT1\*5\*IT1\*8 AK4\*0\*235\*2\*763357112702 AK5\*R\*5 AK9\*R\*1\*1\*0\*5 SE\*8\*15080007 ST\*997\*15080008 AK1\*IN\*1 AK2\*810\*0001 AK3\*IT1\*5\*IT1\*8 AK4\*0\*235\*2\*763357116946 AK5\*R\*5 AK9\*R\*1\*1\*0\*5 SE\*8\*15080008 GE\*8\*1508 IEA\*1\*000001502

## **Related Content**

http://www.seeburger.com/

https://www.sdn.sap.com/irj/sdn/go/portal/prtroot/docs/library/uuid/00f9cdf5-d812-2a10-03b4-aff3bbf792bf For more information, visit the <u>Data Management and Integration homepage</u>.

### **Disclaimer and Liability Notice**

This document may discuss sample coding or other information that does not include SAP official interfaces and therefore is not supported by SAP. Changes made based on this information are not supported and can be overwritten during an upgrade.

SAP will not be held liable for any damages caused by using or misusing the information, code or methods suggested in this document, and anyone using these methods does so at his/her own risk.

SAP offers no guarantees and assumes no responsibility or liability of any type with respect to the content of this technical article or code sample, including any liability resulting from incompatibility between the content within this document and the materials and services offered by SAP. You agree that you will not hold, or seek to hold, SAP responsible or liable with respect to the content of this document.